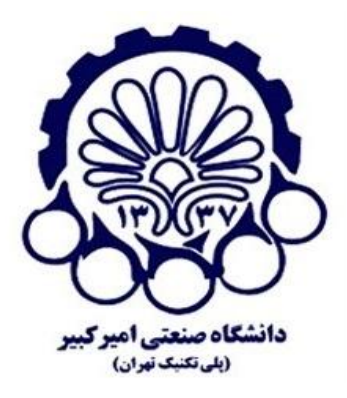

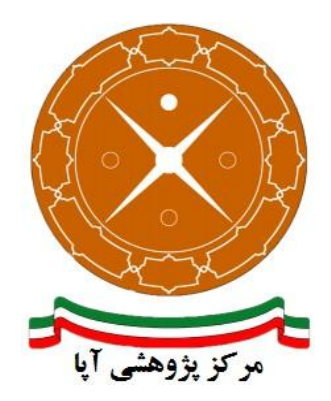

# راهاندازی و پیکربندی امن پروتکل SSL/TLS بر روی سرویسدهنده وب Glassfish 4.1

| APA-AMIRKABIR-13950728-1 | شماره مستند |
|--------------------------|-------------|
| ۲۸ مهر ۱۳۹۵              | تاریخ نگارش |
| ١/•                      | شماره نگارش |
| آپای امیر کبیر           | نگارش       |
| عادی                     | طبقەبندى    |

## فهرست مطالب

| 1                  | ۱ مقدمه۱                   |
|--------------------|----------------------------|
| ۲Η                 | ۲ فعالسازی ار تباطات TTPS  |
| ۵SSL/T             | ۳ پیکربندی امن پروتکل LS   |
| ۵                  | ۳-۱ غیرفعال سازی SSLv2 و   |
| مديريتى            | ۳-۱-۱ روش اول: کنسول ه     |
| ۶domain.xml        | ۳-۱-۳ روش دوم: ویرایش      |
| مای رمزنگاری ضعیف۷ | ۲-۳ غيرفعال سازي الگوريتمه |
| ۱۰                 | ۴ منابع۴                   |

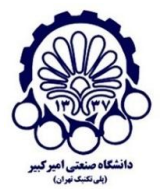

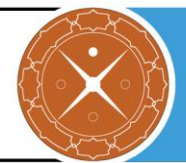

## ا مقدمه

برای تأمین محرمانگی و جامعیت دادههای مبادله شده میتوان از پروتکلهای استانداردی که بدین منظور طراحی شده استفاده کرد. در حال حاضر مهم ترین پروتکل رمزنگاری که در سطح اینترنت برای رمزنگاری دادههای لایه کاربرد و تأمین امنیت ارتباطات استفاده میشود، پروتکل SSL/TLS است. در این گزارش مراحل نصب گواهینامه SSL و امن سازی پروتکل SSL/TLS بر روی سرویس دهنده وب Glassfish نسخه ۴٫۱ بیان شده است.

> مرکز پژوهشی آپا (آگاهیرسانی، پشتیبانی، امداد برای آسیب پذیریها و حوادث امنیتی سایبری) تهران - بالاتر از چهارراه ولیعصر - نبش کوچه بالاور - ساختمان معاونت پژوهشی دانشگاه صنعتی امیرکبیر - طبقه سوم کد پستی: ۱۵۹۱۶۳۴۳۱۱ تلفکس: ۶۶۴۶۰۳۰۸ <u>aut.ac.ir</u> Brail: <u>autcert@aut.ac.ir</u> ۶۶۴۶۰۳۰۸

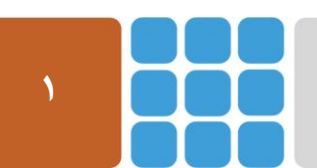

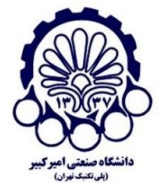

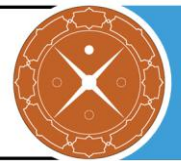

## HTTPS فعالسازی ارتباطات ۲

برای پیکربندی سرویسدهنده HTTPS و استفاده از این پروتکل ابتدا باید گواهینامه دیجیتال مربوطه را از مراحلی مراکز صدور گواهی (CA) معتبر دریافت کرد (یا گواهی خود-امضا را تولید کرد). گرفتن گواهی دارای مراحلی است که برای اطلاعات بیشتر در این زمینه میتوانید به گزارش ارائه شده توسط پژوهشکده آپای دانشگاه صنعتی امیرکبیر که در آدرس زیر قرار دارد مراجعه کنید:

http://apa.aut.ac.ir/?p=971

مراحل قرار دادن گواهینامه دیجیتال در GlassFish به صورت زیر است: قبل از انجام هرکاری، از فایلهای این زیرشاخه نسخه پشتیبان تهیه کنید:

\$GFHOME/domains/yourdomain/config

این مراحل عبارتند از:

- .۱ یک کلید خصوصی تولید کنید.
- ۲. یک درخواست امضای گواهینامه (CSR)<sup>۲</sup> بسازید.
  - ۳. CSR را به مرکز صدور گواهی ارسال کنید.
    - ۴. گواهی نامه امضا شده خود را وارد کنید.
  - ۵. تنظیمات ضروری Glassfish را انجام دهید.

در ابتدا، اجازه دهید کلید خصوصی خود را بسازیم. شما می توانید بر روی keystore موجود در Glassfish کار کنید یا می توانید یک keystore جدید بسازید و سپس آن را در keystore مربوط به Glassfish وارد کنید. برای امنیت بیشتر، ما یک keystore جدید ساختیم و کلید خصوصی را توسط آن تولید کردیم:

cd ~

mkdir ssl-stuff cd ssl-stuff keytool -keysize 2048 -genkey -alias yourdomain.com -keyalg RSA -dname "CN=www.yourdomain.com,O=Your Organization,L=Your City,S=Your State,C=Your Country Code like US, CH or TR" -keystore keystore.jks -keypass changeit -storepass changeit

حالا کلید خصوصی در فایل keystore.jks تولید شده است. در دستور زیر، ما از 'changeit' به عنوان کلمهعبور کلید و کلمهعبور keystore استفاده می کنیم.

keytool -certreq -alias yourdomain.com -keystore keystore.jks -storepass changeit - keypass changeit -file server.csr

' Certificate Authority

<sup>&</sup>lt;sup>r</sup> Certificate signing request

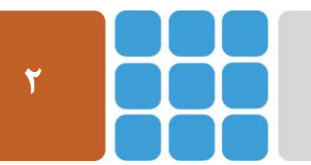

مرکز پژوهشی آپا (آگاهی سانی، پشتیبانی، امداد برای آسیب پذیری ها و حوادث امنیتی سایبری) تهران - بالاتر از چهار اه ولیصر - نبش کوچه بالاور - ساختمان معاونت پژوهشی دانشگاه صنعتی امیرکبیر - طبقه سوم کد پستی: ۱۵۹۱۶۳۴۳۱۱ تلفکس: ۶۶۴۶۰۳۰۸ <u>aut.ac.ir</u> هیتی: ۱۵۹۱۶۳۴۳۱۱ نفکس: Meb: <u>https://apa.aut.ac.ir</u>

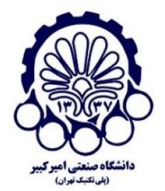

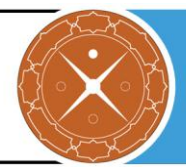

این نتایج در یک درخواست امضا شدن گواهینامه قرار دارند (server.csr). در حال حاضر ما دو فایل در اختیار داریم:

- keystore.jks
- server.csr

مرحله بعد فرستادن فایل server.csr به یکی از مراکز صدور گواهی و دریافت گواهی نامه امضا شده است. مراکز صدور گواهی به دنبال نتایج whois دامنه شما هستند و اگر آنها آدرس پست الکترونیک نماینده فنی را پیداکنند، گواهی نامه امضا شده را به این آدرس پست الکترونیک ارسال میکنند. اگر آدرس پست الکترونیکی وجود نداشته باشد، آنها یک کد در اختیار شما قرار میدهند (مانند abcd123) و از شما میخواهند که یا یک زیردامنه با آن کد اضافه کنید و یا اینکه یک صفحه html با نام این کد ایجاد کنید (و همچنین با محتوای پر شده توسط کد).

از مرکز صدور گواهی، معمولا شما باید دو فایل دریافت کنید:

- گواهی نامه امضا شده خود را که معمولا اینگونه نامگذاری می شود: yourdomain.com.crt
- ریشه گواهی نامه (شما ممکن است بیش از یک فایل دریافت کنید. در بعضی موارد مراکز صدور گواهی،
   گواهی نامه های میانی را ارسال می کنند.)

مرحله بعد، وارد کردن keystore مورد استفاده در kestore مربوط به Glassfish است:

keytool -importkeystore -srckeystore ~/ssl-stuff/keystore.jks -destkeystore \$GLASSFISHHOME/domains/yourdomain/config/keystore.jks

هم اکنون، مرحله نهایی که باید بر روی keystore انجام شود، وارد کردن گواهینامه امضا شده است. در ابتدا ما باید ریشه گواهی نامه را در keystore مربوط به Glassfish وارد کنیم.

cd \$GLASSFISH\_HOME/domains/yourdomain/config keytool -import -v -trustcacerts -alias root -file gd\_bundle.crt -keystore keystore.jks -keypass changeit -storepass changeit

سپس گواهی نامه امضا شده خود را وارد کنید:

keytool -import -v -trustcacerts -alias yourdomain.com -file yourdomain.com.crt -keystore keystore.jks -keypass changeit -storepass changeit

حال بخش مربوط به keystore تمام شده است. شما باید چیزی شبیه این داشته باشید:

keytool -list -keystore keystore.jks

Keystore-Typ: JKS Keystore-Provider: SUN

••••

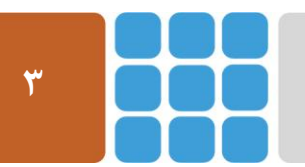

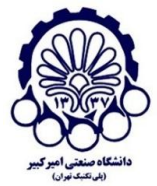

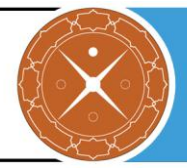

مرحله نهایی این فرآیند استفاده از دامنه alias به عنوان نام مستعار گواهینامه بر روی Glassfish است.

| Home Version                                                    |                            |               |                   |                       | Logout                                   |
|-----------------------------------------------------------------|----------------------------|---------------|-------------------|-----------------------|------------------------------------------|
| User: admin Domain: domain1 Serve                               | r:                         |               |                   |                       |                                          |
| Sun GlassFish <sup>™</sup> Enterprise Sei                       | rver v3                    |               |                   |                       |                                          |
| There are 53 update(s) available.                               |                            |               |                   |                       |                                          |
| Tree <                                                          | General SSI                | нттр          | File Cache        | ]                     |                                          |
| Common Tasks                                                    | General 33L                |               | The cache         |                       |                                          |
| - 💽 Registration<br>- 🎭 GlassFish News<br>- 📄 Enterprise Server | SSL                        |               |                   |                       | Save                                     |
| Applications     Lifecycle Modules                              | SSL3:                      | 🔲 Enabled     | 1                 |                       |                                          |
|                                                                 | TLS:                       | Enabled       | 4                 |                       |                                          |
| ▶                                                               | Client Authentication:     |               |                   |                       |                                          |
| ► A Connectors                                                  | Chefit Addichiteddon.      | Requires th   | e client to aut   | henticate itself to   | the server                               |
| Resource Adapter Configs                                        | Certificate NickName:      | s1as          |                   |                       |                                          |
| ► 🚅 JMS Resources                                               | L                          | Takes a sir   | idle value ider   | tifies the server's   | keypair and certificate                  |
| – JavaMail Sessions                                             | Key Store:                 |               |                   |                       |                                          |
| 🕨 🛄 JNDI                                                        |                            | Name of th    | e keystore file   | <br>(for example, key | rstore.jks)                              |
| ▼ ■ Configuration                                               | Trust Algorithm:           |               |                   | 7                     |                                          |
| JVM Settings                                                    |                            | Name of th    | e trust manage    | ement algorithm (f    | for example, PKIX) to use for certifica  |
| - Kogger Settings                                               |                            | path validat  | ion               |                       |                                          |
| Web Container                                                   | Max Certificate Length:    | 5             |                   |                       |                                          |
| Bubu Container                                                  |                            | Maximum r     | number of non-    | self-issued interm    | mediate certificates that can exist in a |
| ▼ Ruby Container ► → Java Message Senice                        | Truet Store:               | Certification | path (valid on    |                       |                                          |
| ► A Security                                                    | That store.                | Name of th    | e truststore file | (for example, ca      | certs iks)                               |
| Transaction Service                                             |                            | ritanic of th |                   | (ior example, ea      |                                          |
|                                                                 | Cipher Suites              |               |                   |                       |                                          |
| ► Tritual Servers                                               | If no cipher suite is adde | d ALL ciphe   | er suites will b  | e chosen              |                                          |
| 🔻 🥷 Network Config                                              |                            | a, rice oipin |                   |                       |                                          |
| Network Listeners                                               | Available Common Cir       | her Suites    |                   |                       | Selected Common Cipher Suite             |
| - 👰 http-listener-1                                             | SSL RSA WITH RC4 1         | 28 MD5        |                   | Add >                 |                                          |
| - 👷 http-listener-2                                             | SSL_RSA_WITH_RC4_1         | 28_SHA        |                   | Add All >>            |                                          |
| 🧕 🧕 admin-listener                                              | TLS_RSA_WITH_AES_1         | 28_CBC_SH     | A SHA             | < Remove              |                                          |
| ► Protocols                                                     | JOL_KOA_WIIII_JDEO_        |               | <                 | < Remove All          |                                          |
| ► I Transports                                                  |                            |               |                   |                       |                                          |
| ►                                                               |                            |               |                   |                       |                                          |
| ► 🐸 ORB                                                         |                            |               |                   |                       |                                          |

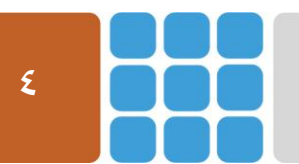

مرکز پژوهشی آپا (آگاهیرسانی، پشتیبانی، امداد برای آسیب پذیریها و حوادث امنیتی سایبری) تهران - بالاتر از چهارراه ولیعصر - نبش کوچه بالاور – ساختمان معاونت پژوهشی دانشگاه صنعتی امیرکبیر - طبقه سوم کد پستی: ۱۵۹۱۶۳۴۳۱۱ تلفکس: ۶۶۴۶۰۳۰۸ <u>https://apa.aut.ac.ir</u> - Email: <u>autcert@aut.ac.ir</u> ۶۶۴۶۰۳۰۸

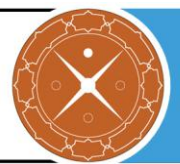

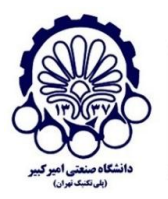

# **SSL/TLS** پیکربندی امن پروتکل SSL/TLS

در این بخش چگونگی پیکربندی امن پروتکل SSL/TLS را در سرویس دهنده وب GlassFish بیان می کنیم. مواردی همچون استثنا کردن برخی الگوریتمهای رمز به منظور کاهش حملاتی شبیه به CRIME ،FREAK و LogJAM فیرفعال سازی نسخههای ناامن SSL و برقرار کردن رمزنگاریهای قوی که از (FS) Forward (FS) کردن رمزنگاریهای قوی که از (FS) SSL/TLS و برقرار کردن رمزنگاریهای قوی که از (SS) SSL/TLS سرویس دهنده و در SSL/TLS پشتیبانی می کنید را بیان می کنیم. خود، می توانید به ابزاری که بدین منظور توسط پژوهشکده آپای دانشگاه صنعتی امیر کبیر طراحی شده و در آدرس زیر قرار دارد، مراجعه کنید.

https://sslcheck.certcc.ir

## SSLv3 و SSLv2 و SSLv3 و SSLv3 • **1−۳**

SSLv2 و SSLv3 (به خاطر حمله POODLE) ناامن هستند و باید غیرفعال شوند. در ادامه دو روش را برای غیر فعال کردن نسخههای ناامن SSL را بیان میکنیم.

#### ۳-۱-۱ روش اول: کنسول مدیریتی

برای هر کدام از تنظیمات شما:

- وارد منوی Protocols شوید، که می توانید آن را در زیرمجموعه Network Config پیدا کنید.
  - برای هر کدام از شنودهایی که لیست شده است، بر روی نام شنودکننده کلیک کنید:
- بررسی کنید که گزینه Security تیک خورده باشد، شما نمی توانید SSL3 را از طریق کنسول
   مدیریتی غیرفعال کنید مگر اینکه Security فعال شده باشد.
- با فرض اینکه گزینه Security تیک خورده باشد، به تب SSL بروید و تیک مربوط به گزینه
   SSL3 را بردارید.
  - مر روی Save کلیک کنید و به شنود کننده بعدی بروید.

هنگامی که شما SSL3 را برای هر کدام از شنودکنندهها غیرفعال کرده باشید، شما باید دامنه خود را راه اندازی مجدد کنید تا تغییرات حاصل شود. قبل از اینکار، شما همچنین باید SSL3 را بر روی شنودکنندههای IIOP نیز غیرفعال کنید، بنابراین بر هرکدام از تنظیمات خود باید مراحل زیر را انجام دهید:

- به بخش شنودکنندههای IIOP خود بروید، که در بخش ORB قرار دارد.
- برای هر کدام از شنودکنندهها، بر روی نام شنودکننده کلیک کنید، سپس:
- بررسی کنید که گزینه Security تیک خورده باشد، شما نمی توانید SSL3 را از طریق کنسول
   مدیریتی غیرفعال کنید مگر اینکه Security فعال شده باشد.
- با فرض اینکه گزینه Security تیک خورده باشد، به تب SSL بروید و تیک مربوط به گزینه
   SSL3 را بردارید.

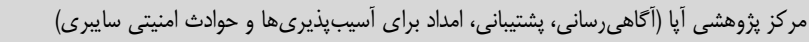

کد پستی: ۱۵۹۱۶۳۴۳۱۱ تلفکس: ۸۹۹۱<u>۶۳۴۶۰۳۰۸ aut.ac.ir ۶۶۴۶۰۳۰۸ : email</u>

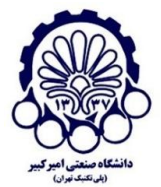

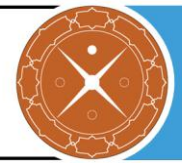

- o بر روی Save کلیک کنید و به شنود کننده بعدی بروید.
  - دامنه را راهاندازی مجدد کنید.

این روش احتمالا راحت ترین راه برای غیرفعال کردن SSL3 است، مخصوصا اگر شما در حال تنظیم و نصب یک GlassfFish جدید باشید. در هنگام نصب یک GlassFish جدید، شما فقط دو مورد از تنظیمات را ویرایش کنید و هر مورد جدید ساخته شده می تواند تنظیمات خود را از آن جا کپی کند.

#### ۲−۱−۳ روش دوم: ویرایش domain.xml

غیرفعال کردن SSL3 از طریق فایل تنظیمات دامنه کمی پیچیدهتر است، اما اگر شما بدانید دقیقا در حال چه کاری هستید، میتوان آن را نسبت به روش کنسول مدیریتی سریعتر انجام داد، مخصوصا اگر شما ارتباطات HTTPS یا گروههای تنظیمات زیادی داشته باشید.

فایلی که شما به دنبال آن هستید، فایل domain.xml است، که میتوانید آن را در زیرمجموعه GF\_INSTALL (glassfish/domains/\$DOMAIN/config پیدا کنید که GF\_INSTALL دایرکتوری است که GlassFish را بر روی آن نصب کردید و DOMAIN نام دامنه شما است (نام پیش فرض آن، domain1 است). اگرچه قبل از شروع به ویرایش فایل، بهتر است که دامنه خود را متوقف کنید، چراکه هنگامی که دامنه همچنان فعال است، امکان دارد تغییراتی بر روی فایل domain.xml اعمال کند که وقتی شما خودتان در حال اعمال تغییرات مورد نظر هستید، ممکن است مورد تأیید شما نباشد.

نام پیش فرض شنودکننده http-listener-2 ،HTTP است. در تگهای این پروتکل، چیزی که شما میبینید احتمالا شبیه این است:

برای غیرفعال کردن Ssl3-enabled=false ،SSL3 را بین تگهای <ssl> اضافه کنید، که به این صورت در میآید:

```
<protocol name="http-listener-2" security-enabled="true">
        <http max-connections="250" default-virtual-server="server">
        <file-cache></file-cache>
        </http>
        <ssl ssl3-enabled=false
classname="com.sun.enterprise.security.ssl.GlassfishSSLImpl" cert-
nickname="slas"></ssl>
        </protocol>
```

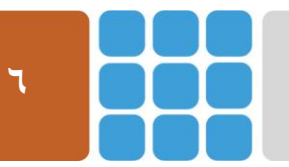

مرکز پژوهشی آپا (آگاهی سانی، پشتیبانی، امداد برای آسیب پذیری ها و حوادث امنیتی سایبری) تهران - بالاتر از چهارراه ولیعصر - نبش کوچه بالاور - ساختمان معاونت پژوهشی دانشگاه صنعتی امیرکبیر - طبقه سوم کد پستی: ۱۵۹۱۶۳۴۳۱۱ تلفکس: ۶۶۴۶۰۳۰۸ <u>autcert@aut.ac.ir</u> ۶۶۴۶۰۳۰۸

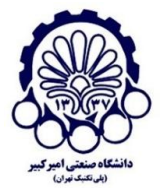

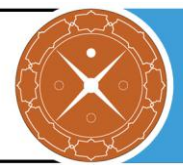

روش غیرفعال کردن SSL3 مشابه روش غیرفعال کردن شنودکنندههای HTTP است، در نتیجه، این تغییرات را اعمال کنید.

فایل اصلی شما احتما چیزی شبیه به این است:

که باید به صورت زیر تغییر یابد:

و شما SSL3 را از هر دو شنود کننده غیرفعال کردهاید.

مطمئن شوید که SSL3 را هم بر روی اتصالات و هم بر روی هر دو گروه تنظیمات، غیرفعال کرده باشید، شما باید توجه داشته باشید که شنودکنندهها یک بار در default-config و بار دیگر در server-config تنظیم شدهاند.

## ۲-۳ غیرفعال سازی الگوریتمهای رمزنگاری ضعیف

Forward Secrecy اطمینان میدهد که صحت <sup>۱</sup> یک کلید جلسه <sup>۲</sup> حتی وقتی که کلیدهای زیادی مورد مخاطره قرار گرفتند، حفظ می شود. FS کامل<sup>۳</sup> این مورد را با استخراج یک کلید جدید برای هر جلسه، به انجام می رساند.

<sup>\*</sup> Perfect Forward Secrecy

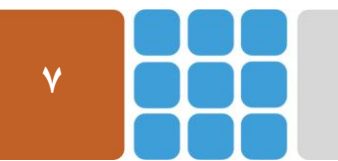

Web: <u>https://apa.aut.ac.ir</u> - Email: <u>autcert@aut.ac.ir</u> ۶۶۴۶۰۳۰۸ تلفکس: ۱۵۹۱۶۳۴۳۱۱

<sup>&</sup>lt;sup>\</sup> Integrity

<sup>&</sup>lt;sup>r</sup> Session Key

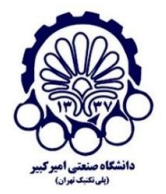

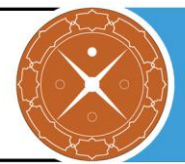

این بدان معناست که زمانی که کلید خصوصی به مخاطره افتاد، نمی تواند برای رمز گشایی ترافیک SSL مورد استفاده قرار گیرد.

برای غیرفعال کردن الگوریتمهای رمزنگاری ضعیف باید در فایل پیکربندی domain.xml، تغییراتی اعمال کنیم و نام این الگوریتمها را حذف کنیم. برای غیرفعال کردن الگوریتمهای رمزنگاری ضعیف، باید دو پارامتر زیر را به درستی مقدار دهی کنیم.

#### :ssl2ciphers .\

این پارامتر شامل لیستی از الگوریتمهای رمزنگاری SSL2 است که از طریق کاما (,) از هم جداشدهاند. الگوریتمهایی که به صورت صریح در این لیست نیایند، بدان معنی است که غیرفعال هستند. اگر از این پارامتر در فایل پیکربندی استفاده نشود، بدان معنی است که همه الگوریتمهای رمزنگاری (که پشتیبانی میشوند) فعال هستند. مقادیر مجاز برای این پارامتر شامل موارد زیر هستند:

- rc4
- rc4export
- rc2
- rc2export
- idea
- des
- desede3

#### ssl3tlsciphers .Y

این پارامتر شامل لیستی از الگوریتمهای رمزنگاری SSL3 و/یا TLS است که از طریق کاما (,) از هم جداشدهاند. الگوریتمهایی که به صورت صریح در این لیست نیایند، بدان معنی است که غیرفعال هستند. اگر از این پارامتر در فایل پیکربندی استفاده نشود، بدان معنی است که همه الگوریتمهای رمزنگاری (که پشتیبانی میشوند) فعال هستند. مقادیر مجاز برای این پارامتر شامل موارد زیر هستند:

- SSL\_RSA\_WITH\_RC4\_128\_MD5
- SSL\_RSA\_WITH\_3DES\_EDE\_CBC\_SHA
- SSL\_RSA\_WITH\_DES\_CBC\_SHA
- SSL\_RSA\_EXPORT\_WITH\_RC4\_40\_MD5
- SSL\_RSA\_WITH\_NULL\_MD5
- SSL\_RSA\_WITH\_RC4\_128\_SHA
- SSL\_RSA\_WITH\_NULL\_SHA

باید دقت کنید که الگوریتمهای ضعیف مانند RC4 را از لیست بالا حذف کرده و همیشه این پیکربندی را با جدیدترین توصیههای امنیتی بهروز رسانی کنید. به عنوان مثال رمزنگاریهای زیر، Forward Security را پشتیبانی نمی کنند و باید غیرفعال شوند:

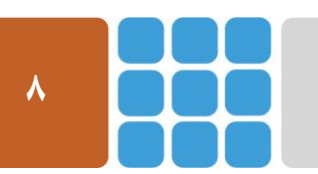

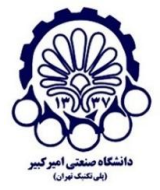

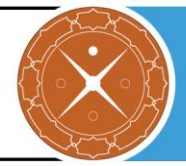

- TLS\_ECDHE\_RSA\_WITH\_AES\_256\_CBC\_SHA384
- TLS\_ECDHE\_RSA\_WITH\_AES\_256\_CBC\_SHA
- TLS\_ECDHE\_RSA\_WITH\_AES\_128\_CBC\_SHA256
- TLS\_ECDHE\_RSA\_WITH\_3DES\_EDE\_CBC\_SHA

مرکز پژوهشی آپا (آگاهیرسانی، پشتیبانی، امداد برای آسیب پذیریها و حوادث امنیتی سایبری) تهران - بالاتر از چهارراه ولیعصر - نبش کوچه بالاور – ساختمان معاونت پژوهشی دانشگاه صنعتی امیرکبیر - طبقه سوم کد پستی: ۱۵۹۱۶۳۴۳۱۱ تلفکس: ۶۶۴۶۰۳۰۸ Email: autcert@aut.ac.ir ۶۶۴۶۰۳۰۸

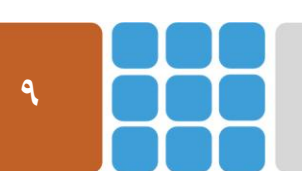

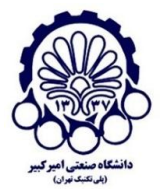

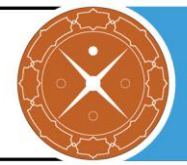

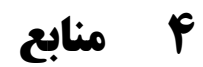

- 1. https://docs.oracle.com/cd/E18930\_01/html/821-2432/gkyba.html
- 2. <u>http://docs.oracle.com/cd/E18930\_01/html/821-2433/create-ssl-1.html#SJSASEEREFMANcreate-ssl-1</u>
- 3. <u>https://docs.oracle.com/cd/E19798-01/821-1794/aeogl/index.html</u>
- 4. <u>http://www.aliok.com.tr/techposts/2011-06-04-using-your-ssl-certificate-on-glassfish-3.html</u>
- 5. <u>http://blog.c2b2.co.uk/2014/11/disabling-sslv3-in-glassfish-41.html</u>

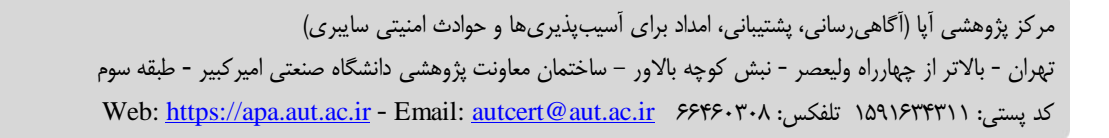

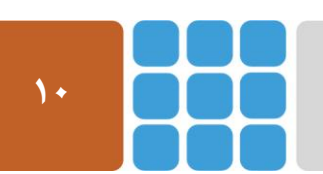